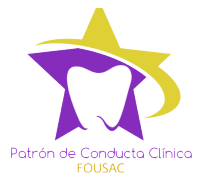

# Keevin González – PCCD USAC MANUAL DE INSTALACIÓN APLICACIÓN PCCD – USAC

Todas las aplicaciones que instalas en tu dispositivo Android están en formato APK, el cual es un formato de archivo específico para Android. Instalar archivos APK directamente en tu Android es un proceso llamado "sideloading" entre los usuarios de la comunidad de Android. Para instalar archivos APK, primero debes de configurar los ajustes predeterminados de tu dispositivo para descargar e instalar el archivo APK.

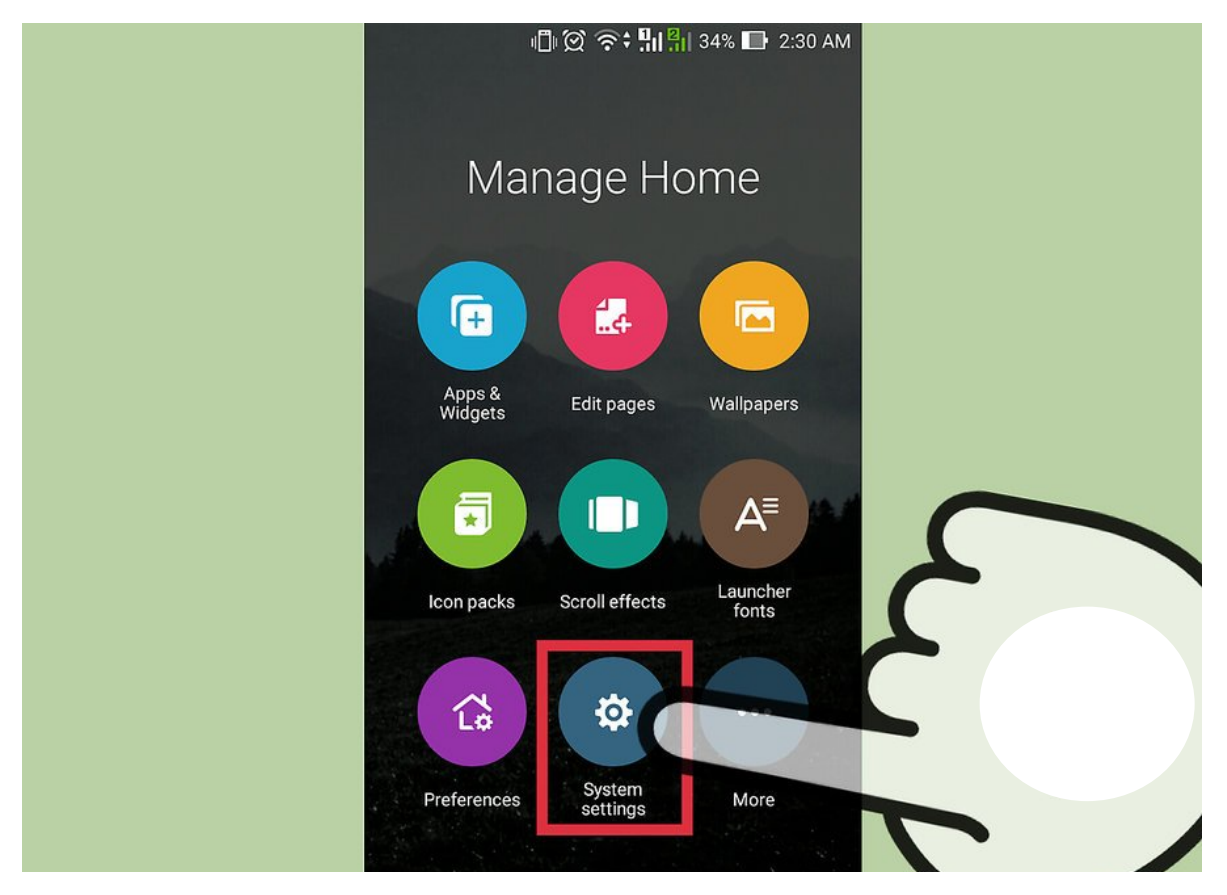

WikiHow, **Manually-Install-Android-Apps V.1** [archivo .png]. Recuperado de: https://es.wikihow.com/instalar-manualmente-aplicaciones-Android

1. Pulsa en el botón de "**Menú**" y selecciona "**Ajustes**" en tu dispositivo Android.

#### Proyecto de Desarrollo Académico – FOUSAC 2018

## Keevin González – PCCD USAC

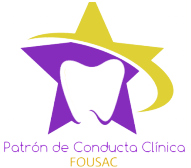

|          | 🕛 🗭 🎅 🖫 🕌 34% l  | ■ 2:30 AM |
|----------|------------------|-----------|
| Se       | ttings           | Q         |
| Pe       | sonal            |           |
| •        | Location         | OFF       |
| •        | Security         |           |
| e        | Lock somen       |           |
| 0        | Accounts         |           |
| ۸        | Language & input |           |
| <b>@</b> | Backup & reset   |           |
| Sys      | stem             |           |
| 0        | Date & time      |           |
| •        | Accessibility    |           |
| <b>B</b> | Printing         |           |

- 2. Pulsa en la opción de "**Seguridad**" y después marca la opción "**Fuentes desconocidas**". Esta opción te permite instalar aplicaciones que no provengan de la Play Store de Google.
- En dispositivos con versiones anteriores de Android, la opción
  "Fuentes desconocidas" aparece bajo el encabezado de "Aplicaciones" en "Ajustes".
- 4. Al terminar de descargarse, el archivo APK se guardará en la carpeta de "Descargas".

WikiHow, **Manually-Install-Android-Apps V.1** [archivo .png]. Recuperado de: https://es.wikihow.com/instalar-manualmente-aplicaciones-Android

## Keevin González – PCCD USAC

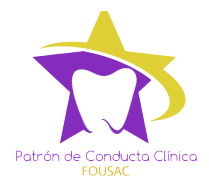

| ାି ପ୍ର ବିଂ ¶i ା 30%<br>Downloads           | ₽ 2:37 AM<br><b>= :</b> |
|--------------------------------------------|-------------------------|
| com.dropbox.andrAndroid<br>2:2 ATT 35.99MB | -4.0.3.apk<br>mars.andr |
|                                            |                         |
| 15                                         |                         |
| 、 <sup>・</sup>                             |                         |
|                                            |                         |
|                                            |                         |

WikiHow, **Manually-Install-Android-Apps V.1** [archivo .png]. Recuperado de: https://es.wikihow.com/instalar-manualmente-aplicaciones-Android

5. Abre tu carpeta de "Descargas" y pulsa el archivo APK USAC PCCD.apk

| ¿Des<br>tend | seas instalar la<br>Irá acceso a lo s                                              | aplicación? Est<br>Siguiente:         | ta            |
|--------------|------------------------------------------------------------------------------------|---------------------------------------|---------------|
|              | leer el conteni<br>modificar o elir<br>tarjeta SD                                  | do de tu tarjeta<br>ninar el contenid | SD<br>o de la |
|              | buscar cuenta                                                                      | s en el dispositivo                   |               |
| م            | leer la identida<br>dispositivo                                                    | nd y el estado del                    |               |
| •            | ubicación aproximada (según la red<br>ubicación precisa (según el GPS y la<br>red) |                                       | red)<br>y la  |
|              |                                                                                    |                                       |               |
|              |                                                                                    |                                       |               |
|              |                                                                                    |                                       |               |
|              |                                                                                    |                                       |               |
|              | CANCELAR                                                                           | INSTALA                               | R             |

6. Pulsa en el botón de "**Instalar**" y después pulsa en "**Sí**" para confirmar la acción. La aplicación se instalará en tu Android y aparecerá en la bandeja de aplicaciones cuando termine de instalarse.

#### Proyecto de Desarrollo Académico – FOUSAC 2018